# Manual CombCam

#### Atenção! Leia este manual antes de usar o CombCam pela primeira vez.

A leitora CombCam é um dispositivo de medição, da intensidade da coloração, DOS PONTOS DO PENTE dos kits ImmunoComb<sup>®</sup> da Biogal.

Sendo uma plataforma portátil, a CombCam oferece uma memória interna para salvar grande número de resultados de medição. Se desejar, você pode extrair os dados que aparecem na tela CombCam e salvá-los no seu PC.

### 1. Instalação

- Insira três baterias 3V (pilhas moeda) e feche o compartimento das baterias.
- Como alternativa, pode-se usar o cabo USB fornecido e o adaptador de energia da tomada como fonte de energia.
- ✓ Verifique se o cartão RFID fornecido está disponível.
- ✓ Verifique se o **adaptador de dente** (branco) está na parte inferior da **CombCam**.

#### 2. Medição

- Execute o teste ImmunoComb / VacciCheck de acordo com as instruções de uso do kit.
- ✓ Aguarde a secagem completa do(s) dente(s) (1 ou mais testes).
- Se vários dentes foram testados, corte cada dente no entalhe localizado na parte traseira do pente usando uma tesoura.
- Ligue a CombCam pressionando brevemente o botão (<1s).</li>
- A CombCam mostrará a palavra "ON".

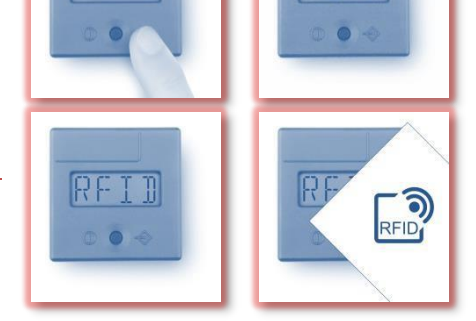

Pressione o botão novamente, a CombCam mostrará o termo RFID.
Coloque o cartão RFID do teste na parte superior da CombCam e aguarde o sinal sonoro (Beep), como confirmação da transmissão.

**Nota:** Verifique se o cartão RFID que será utilizado, corresponde ao kit Immuno-Comb/VacciCheck. Depois que a **CombCam** é ativada, com o **cartão RFID**, vários dentes do mesmo kit podem ser lidos enquanto pulase a etapa RFID, pressionando o botão até que o termo **TEST** apareça.

- ✓ A CombCam mostrará a palavra "TEST".
- Insira o dente por completo, para dentro do adaptador,
- com os pontos do teste virados para cima. Inicie a medição pressionando brevemente o botão (<1s).</li>
- ✓ A CombCam mostrará RUN e, após alguns segundos, o resultado.
- ✓ **Nota:** Verifique se os resultados correspondem à aparência visual.
- Consulte as instruções do kit ImmunoComb<sup>®</sup> para interpretação dos resultados.
- ✓ Os resultados são salvos automaticamente na CombCam.
- ✓ A **CombCam** desliga sozinha após 50 segundos de inatividade.

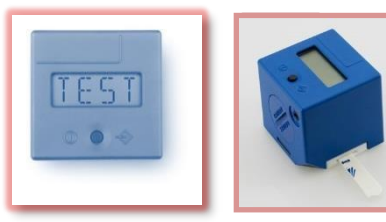

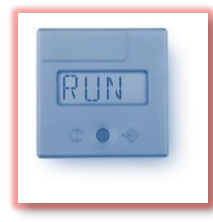

Representante exclusivo no Brasil: VP Diagnóstico Distribuidora. Rua Mandaguari, 1752, Pinhais, PR.

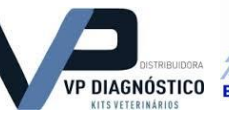

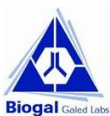

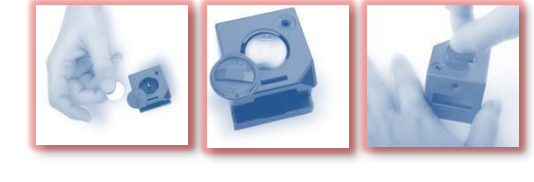

# Manual CombCam

### 3. Gerenciamento de dados

Os dados do resultado salvos na **CombCam**, podem ser acessados com o software **CombCam Viewer**. Para extrair os dados de medição da CombCam, o CombCam Viewer é fornecido. Usando este software, é possível ler todas as medições salvas, transferi-las para um PC e gerenciar os dados. Além disso, o software permite operação direta e gravação de medições.

- Instale o software em um PC a partir do link ou arquivo de download fornecido pela Biogal ou pela VP Diagnóstico distribuidora..
- ✓ Use o cabo USB, fornecido, para conectar a CombCam ao PC (os drivers instalados serão configurados).
- ✓ Inicie o software para acessar o banco de dados da **CombCam.**
- ✓ Para várias leituras de teste, use o software com o CombCam conectado.
- Consulte o Manual do CombCam Viewer para obter informações detalhadas sobre o uso dos vários recursos do software.

### 4. Solução de problemas

## Corte correto do dente:

Nas linhas de entalhe entre os dentes.

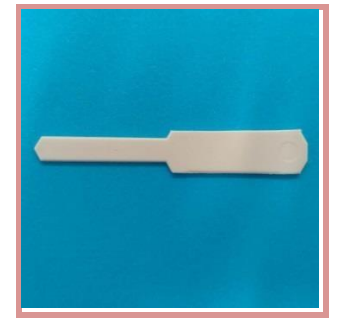

**Corte incorreto do dente:** Evite deixar as bordas Salientes.

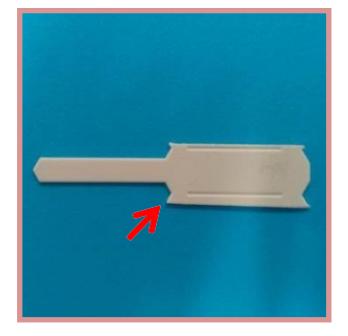

**Correta** inserção do dente.

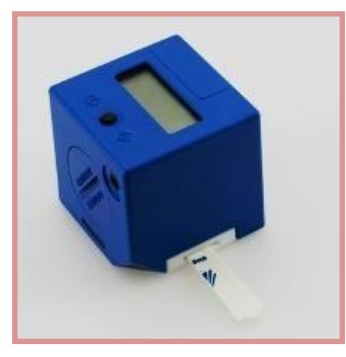

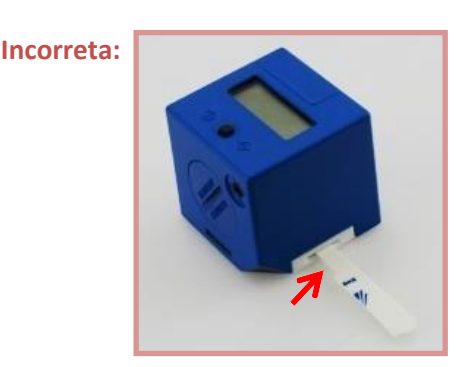

| Problemas                                                                                  | Possíveis causas                                        | Soluções                                                                                                    |
|--------------------------------------------------------------------------------------------|---------------------------------------------------------|----------------------------------------------------------------------------------------------------|
| A CombCam não reage ao<br>pressionar o botão.                                              | Baterias mal inseridas ou<br>descarregadas.             | Substitua as pilhas. A CombCam pode ser<br>operada sem baterias usando o cabo USB<br>fornecido, conectado ao plugue de<br>alimentação ou ao computador. |
| O resultado mostra nomes<br>incorretos das doenças.                                        | Uso do RFID incorreto.                                  | Leia novamente com o RFID que<br>corresponde ao kit em uso.                                                                                             |
| As pontuações resultantes não correspondem à leitura visual em mais de uma unidade (+/-1). | O dente não foi inserido<br>completamente no adaptador. | Insira o dente no adaptador até o fim e dê<br>início à leitura.                                                                                         |

Representante exclusivo no Brasil: VP Diagnóstico Distribuidora – info@vpdiagnostico.com.br

Fabricante: Biogal Galed Laboratories – info@biogal.co.il

CombCam Cat.No. 63CAM100 User Guide V4 July-19 Representante exclusivo no Brasil: VP Diagnóstico Distribuidora. Rua Mandaguari, 1752, Pinhais, PR.

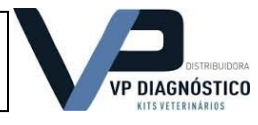

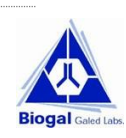